## การนำ Digital Signature ไปใช้ในโปรแกรม Foxit PDF Editor Pro

 เปิดไฟล์ที่ต้องการ ไปที่เมนู Protect -> Sign & Certify -> Place Signature... แล้วทำการลาก พื้นที่ที่ต้องการเซ็นลงในไฟล์เอกสาร

|                      | 1                    |                  |                         | doc01623                  | 620230                 | 42013463                                         | 6.pdf - Foxit P                                                                              | DF Editor                                    |       |
|----------------------|----------------------|------------------|-------------------------|---------------------------|------------------------|--------------------------------------------------|----------------------------------------------------------------------------------------------|----------------------------------------------|-------|
| Form                 | n Prot               | ect F            | oxit eSign              | Share                     | Acce                   | essibility                                       | Help                                                                                         | Q Tell me                                    |       |
| Ç<br>ecure<br>ument▼ | Restrict<br>Access * | Batch<br>Encrypt | Settings                | Sensitivity               | Fill & Sign            | 2<br>Sign &<br>Certify*                          | Time Stamp<br>Document                                                                       | Nalidate                                     |       |
| ي<br>الأ             | รับผิดชอบ            | หากร<br>จึงเรีย  | มขอสงสยต<br>มนมาเพื่อโป | ตตอ นายนน<br>รดพิจารณาอนุ | มทาวุฒ เง<br>มทาวุฒ เง | Plac<br>Sign<br>Cert<br>Cert<br>E Digi<br>Q Trus | e Signature<br>Document<br>ify with Visible<br>ify without Vis<br>tal IDs<br>ted Certificate | s                                            | ಡನ್   |
|                      |                      |                  |                         |                           |                        |                                                  | Place Signa<br>Place a signa<br>sign the docu                                                | <b>ture</b><br>iture field and digi<br>ument | tally |

2. ใส่ Password Certificate ของผู้ใช้งาน แล้วทำการคลิกปุ่ม Sign

| ign Docume                           | nt                                         | 2       |
|--------------------------------------|--------------------------------------------|---------|
| Sign As:                             | Sarunrud Aroonmit                          | 1 Info  |
| Password:                            |                                            |         |
| Certificate Iss                      | suer: Naresuan University Certification Au | thority |
| Signature P                          | review                                     |         |
| Appearance                           | e Type: test 🛛 🗸                           | Create  |
|                                      | Sign                                       |         |
| Text For Sig                         | Sign                                       |         |
| Text For Sig                         | Sign                                       |         |
| Text For Sig<br>Location:<br>Reason: | Sign                                       | ~       |
| Text For Sig<br>Location:<br>Reason: | ning                                       | ~       |

3. เปลี่ยนชื่อไฟล์เอกสารเพื่อส่งต่อให้ผู้รับผิดชอบคนอื่นลงนามต่อไป กดปุ่ม Save

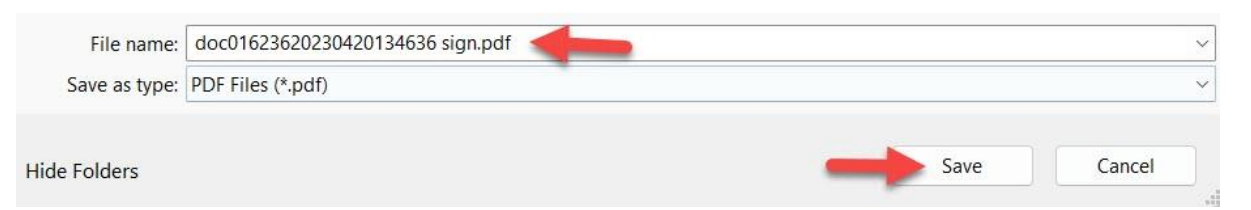

 ถ้ามี POP UP ให้กดปุ่ม Allow เป็นอันเสร็จสิ้นกระบวนการ นำ Digital Signature ไปใช้ใน โปรแกรม Foxit PDF Editor Pro

| •     | Windows Security            |                             | × |
|-------|-----------------------------|-----------------------------|---|
| Cre   | dential Required            |                             |   |
| Do y  | ou want to allow the app t  | to access your private key? |   |
| Key o | description : CryptoAPI Pri | ivate Key                   |   |
| Ω     |                             |                             |   |
| •0    | -                           |                             |   |

## การตรวจสอบลายเซ็น

1. เปิดโปรแกรม Foxit เลือกตามรูป Manage digital signatures

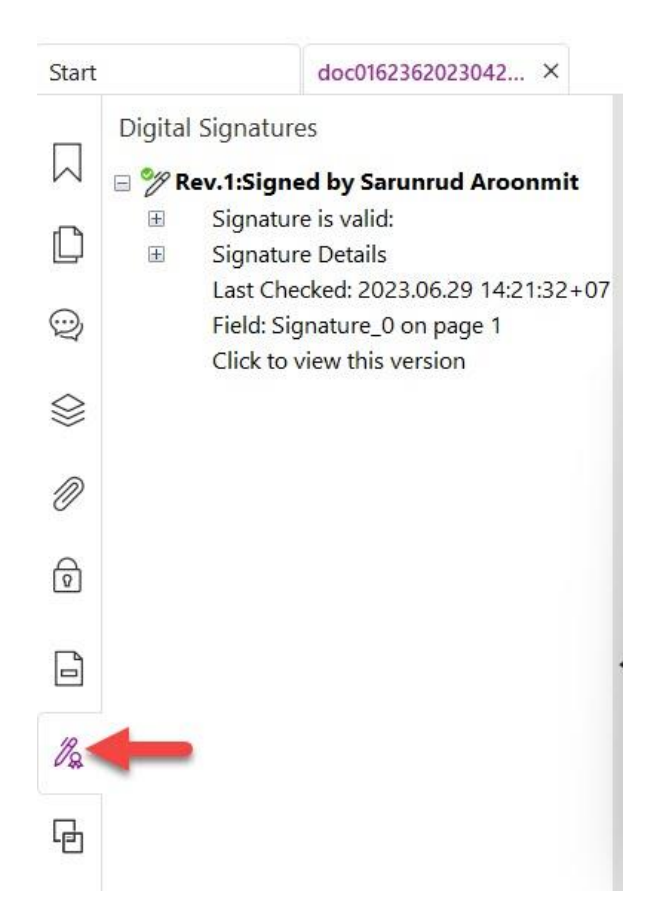

2. หรือตรวจสอบจากลายเซ็น โดยดับเบิ้ลคลิ๊กที่ลายเซ็น เลือกที่ Signature Properties..

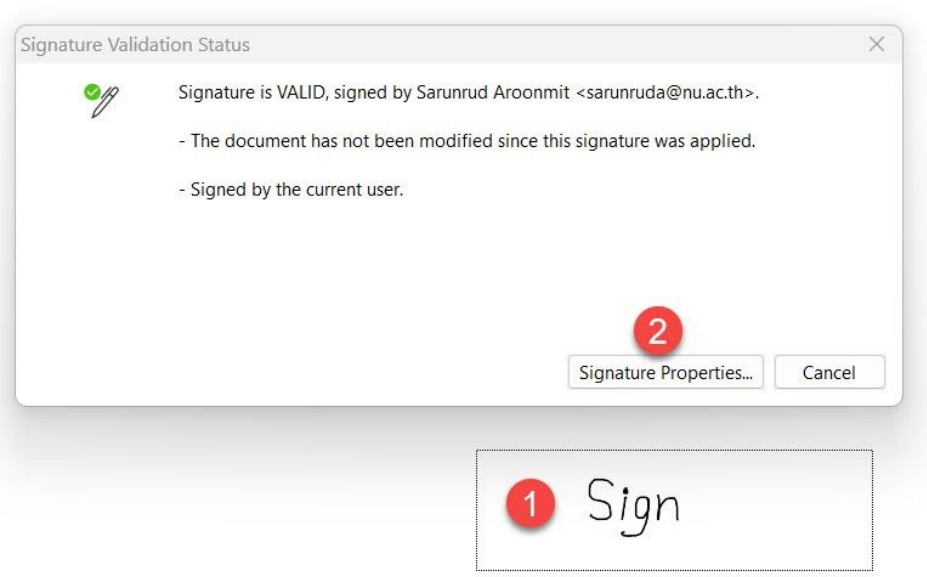

3. เลือก Show Certificate..

| Signed by.    | Sarunrud Aroonm                          | nit <sarunruda@nu.ac.t< th=""><th>h&gt; 🛑</th><th>Show Certificate</th><th></th></sarunruda@nu.ac.t<> | h> 🛑      | Show Certificate |  |
|---------------|------------------------------------------|----------------------------------------------------------------------------------------------------|-----------|------------------|--|
| Reason:       |                                          |                                                                                                    |           |                  |  |
| Date:         | 2023/06/29 14:13                         | :11 +07'00'                                                                                           | Location: |                  |  |
| Validity Su   | ummary                                   |                                                                                                    |           |                  |  |
| Signir        | ng time is from the                      | clock on the signer's c                                                                               | computer. |                  |  |
| Signa<br>2023 | ture was validated<br>/06/29 14:13:11 +0 | as of the signing time<br>17'00'                                                                      | :         |                  |  |
| Signer's Co   | ntact Information:                       | Not available                                                                                         |           |                  |  |
| -             |                                          |                                                                                                    |           |                  |  |

## 4. เลือกที่ชื่อผู้ใช้งาน แล้วคลิกปุ่ม Show Certificate

| ertificate Path                                                                                                    | Summary  | Trust                                                                 | Revocation                                                                                                    |  |
|----------------------------------------------------------------------------------------------------|----------|-----------------------------------------------------------------------|----------------------------------------------------------------------------------------------------|--|
| <ul> <li>Thai University Consortium Certific</li> <li>Naresuan University Certificatic<br/>Sarunrud Aroonmit</li> </ul> | Intended | Name<br>Issued By<br>Valid from<br>Valid to<br>key usage<br>key usage | Export Export E |  |
|                                                                                                    |          |                                                                       |                                                                                                    |  |

5. จะปรากฏ **การรับรอง Certificate** เป็นที่เรียบร้อย ดังรูป

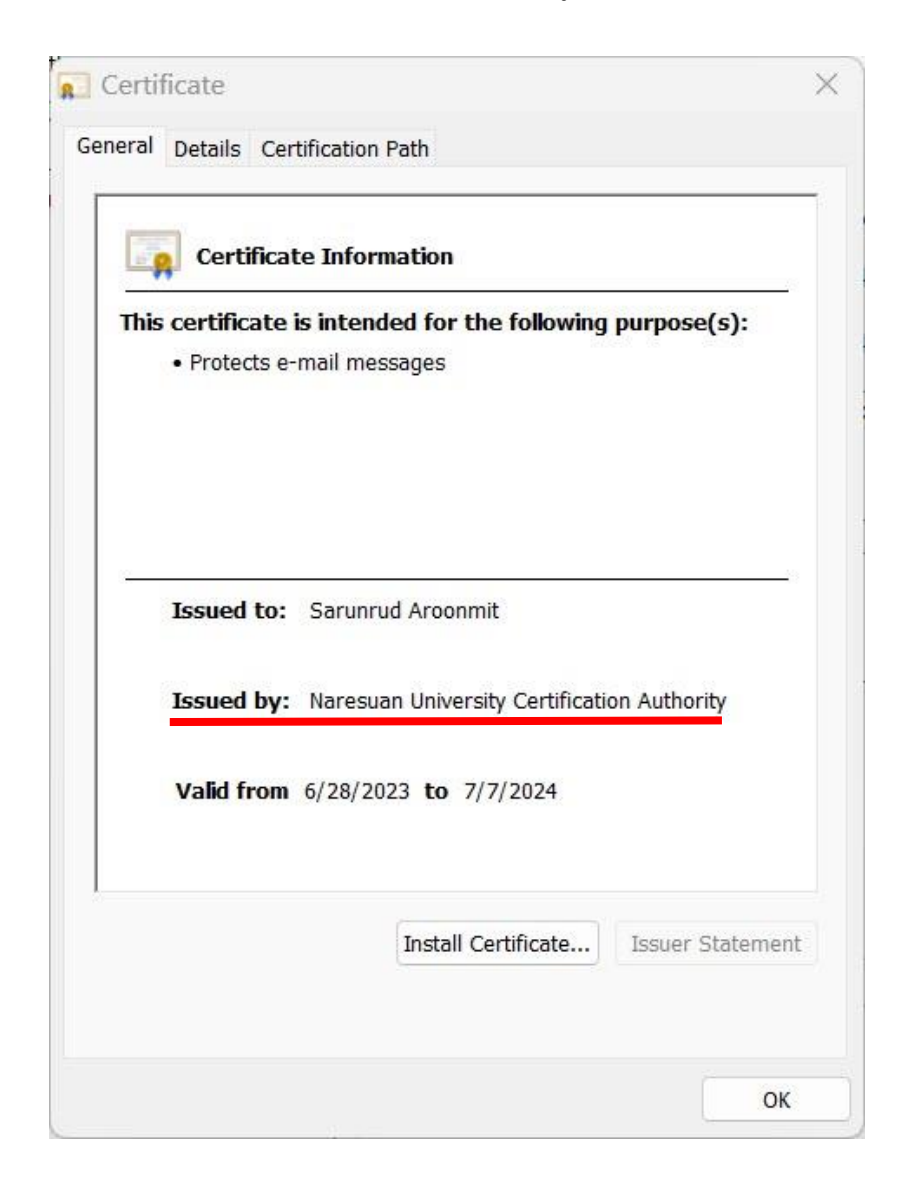